## Panduan Ticketing ke Microsoft

- 1. Masuk ke halaman Portal Azure melalui link berikut <u>https://portal.azure.com/</u> dengan akun <u>sso@365.telkomuniversity.ac.id</u>
- Jika sudah berhasil login, klik pada ikon help (?) seperti dibawah ini. Kemudian pilih pada bagian Help + support untuk masuk ke halaman ticketing

| Service health         ▲ An Azure service issue impacted resources in your subscription. View outage details         Support resources         ■ Ask the Azure community □         ● Explore Azure documentation □         ● View billing FAQs □         ✓ Visit Quickstart Center |   |                                                                                            |
|----------------------------------------------------------------------------------------------------|---|--------------------------------------------------------------------------------------------|
| <ul> <li>An Azure service issue impacted resources in your subscription. View outage details</li> <li>Support resources</li> <li>Ask the Azure community 2</li> <li>Explore Azure documentation 2</li> <li>View billing FAQs 2</li> <li>Visit Quickstart Center</li> </ul>         |   | Service health                                                                             |
| Support resources         Ask the Azure community I         Explore Azure documentation I         View billing FAQs I         Visit Quickstart Center                                                                                                    |   | An Azure service issue impacted resources in your subscription. View outage details        |
| <ul> <li>Ask the Azure community 2<sup>2</sup></li> <li>Explore Azure documentation 2<sup>2</sup></li> <li>View billing FAQs 2<sup>3</sup></li> <li>Visit Quickstart Center</li> </ul>                                                                                             |   | Support resources                                                                          |
| <ul> <li>i) Explore Azure documentation □</li> <li>i) View billing FAQs □</li> <li>ii) Visit Quickstart Center</li> </ul>                                                                                                    |   | Ask the Azure community 🖸                                                                  |
| <ul> <li>O View billing FAQs ☐</li> <li>✓ Visit Quickstart Center</li> </ul>                                                                                                    |   | ● Explore Azure documentation                                                              |
| 🚀 Visit Quickstart Center                                                                                                    |   | O View billing FAQs ☐                                                                      |
|                                                                                                    |   | 🚀 Visit Quickstart Center                                                                  |
|                                                                                                    |   | Need more help?                                                                            |
| Need more help?                                                                                                    | , | Visit the help and support center to create and manage support requests and support plans. |
| Need more help?<br>Visit the help and support center to create and manage support requests and support plans.                                                                                                    |   | Help + support                                                                             |

3. Kemudian klik pada "Create a support request" untuk membuat support ticketing

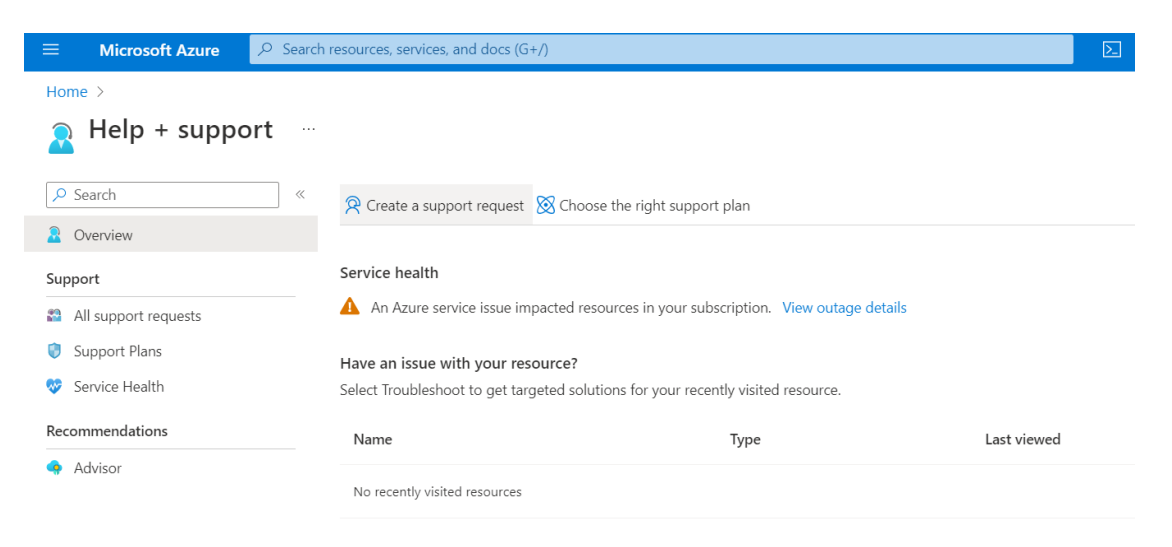

4. Untuk problem description, pada issue pilih Azure Services. Pada Issue type pilih Subscription Management. Kemudian pilih Azure for Students pada Subscription.

| vew support request                                                                                                    |                                                                                                    |        |
|----------------------------------------------------------------------------------------------------|----------------------------------------------------------------------------------------------------|--------|
| 1. Problem description 2. Recommen                                                                                                    | ded solution 3. Additional details 4. Review + create                                                                                                    |        |
| Tell us your issue, and we'll help yo                                                                                                    | ou resolve it.                                                                                                    |        |
| Provide information about your billing, sub<br>advice).                                                                                                    | scription, quota management, or technical issue (including requests for technica                                                                                                    | al     |
| What is your issue related to? *                                                                                                    | Azure services                                                                                                    | $\sim$ |
| Azure services include products like Vir<br>Billing, Subscription Management, Quo<br>Enterprise Mobility + Security includes<br>Azure Active Directory (Premium and B<br>Advanced Threat Protection. Technical : | tual machines, Storage. <u>See all 100+ services for Azure</u> 더. Choose this option for any<br>ta increase, or Enrollment administration requests.<br>support for the following services only:<br>asic), Microsoft Intune, Azure Information Protection, Cloud Application Security, and<br>support for these services is included with your subscription. |        |
| lanua kura w                                                                                                    | Subscription management                                                                                                    | $\sim$ |
| issue type *                                                                                                    |                                                                                                    |        |

 Kemudian ketik Not eligible for a free Azure account pada Summary. Untuk Problem type, pilih Purchase Sign Up or Upgrade Issues. Untuk Problem Subtype, pilih Unable to sign-up for subscription.

| Summary *                                                             | Not eligible for a free Azure account                                                                              |   |
|-----------------------------------------------------------------------|----------------------------------------------------------------------------------------------------|---|
| Problem type *                                                        | Suggestions                                                                                                    |   |
|                                                                       | Not eligible for a free Azure account                                                                              |   |
| Next                                                                  | Not eligible for an Azure account                                                                                  |   |
|                                                                       |                                                                                                    |   |
|                                                                       |                                                                                                    |   |
|                                                                       |                                                                                                    |   |
| Summary *                                                             | Not eligible for a free Azure account                                                                              |   |
| Summary *<br>Problem type *                                           | Not eligible for a free Azure account<br>Purchase, sign up or upgrade issues                                       | ~ |
| Summary <b>*</b><br>Problem type <b>*</b><br>Problem subtype <b>*</b> | Not eligible for a free Azure account<br>Purchase, sign up or upgrade issues<br>Unable to sign-up for subscription |   |

6. Jika muncul penjelasan solusi seperti ini, cukup klik X pada kanan atas untuk melanjutkan submit ticketing

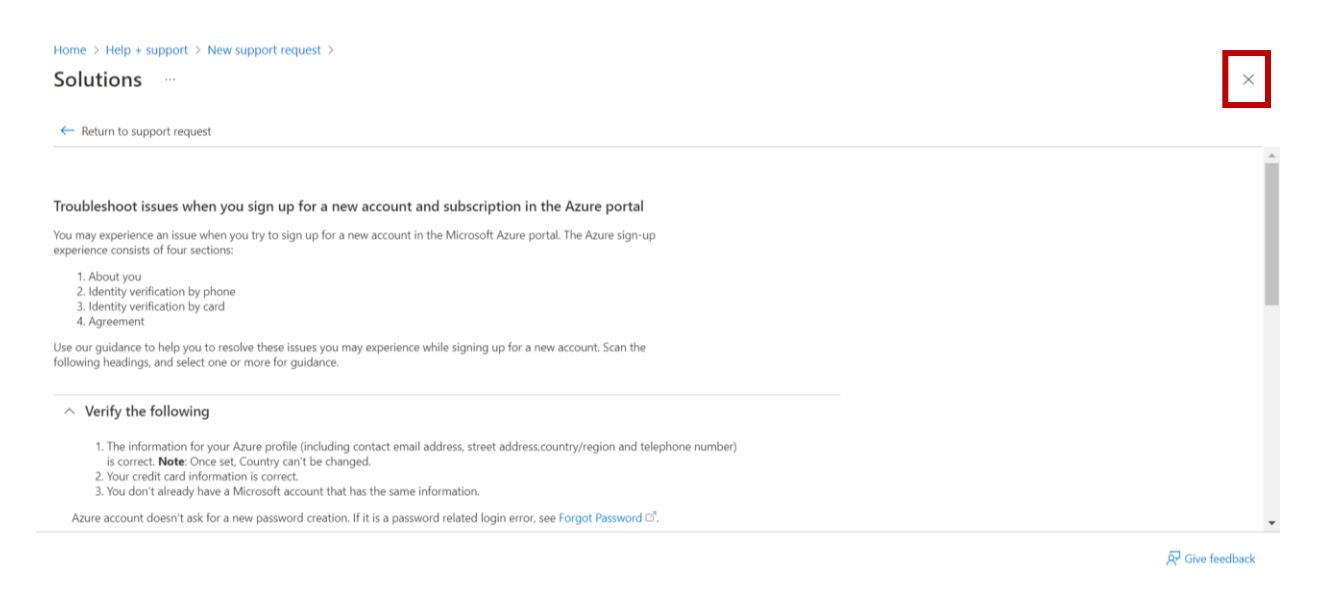

7. Kemudian pilih Next pada bagian Recommended Solution

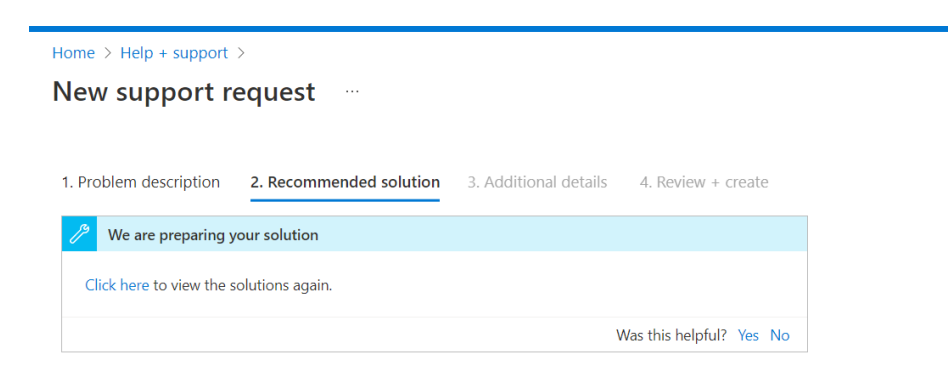

|  | ] | ] |
|--|---|---|
|--|---|---|

8. Isikan detail masalah yang anda alami pada Additional Details. Lampirkan juga screenshot permasalahan atau notifikasi eror di halaman anda dalam bentuk gambar untuk membantu mempermudah identifikasi masalah.

Home > Help + support >

New support request

| Problem details                   |                                                                                                    |
|-----------------------------------|----------------------------------------------------------------------------------------------------|
| Problem Start Date *              | 12/15/2022 🗐 12:00 AM                                                                                                    |
|                                   | (UTC+07:00) Bangkok, Hanoi, Jakarta 🗸 🗸                                                                                                    |
|                                   | Not sure, use current time                                                                                                    |
| Phone number used during sign-up  | 085 0000 0000 🗸                                                                                                    |
|                                   | Provide the Phone number used during sign-up                                                                                                    |
| Email address used during sign-up | telkom@365.telkomuniversity.ac.id                                                                                                    |
|                                   | Provide the Email address used during sign-up                                                                                                    |
| Error Message (if any)            | You're not eligable for an Azure free account<br>ATAU<br>Your Azure Account is disabled<br>(DISESUAIKAN DENGAN MASALAH DAN MENGGUNAKAN BAHASA INGGRIS)                           |
| Issue description *               | My account can't register for an Azure subscription<br>ATAU<br>My account is disabled when I want to access azure<br>(DISESUAIKAN DENGAN MASALAH DAN MENGGUNAKAN BAHASA INGGRIS) |
| File upload 🕡                     | "Screenshot problem.png"                                                                                                    |

Pilih **Yes** pada **Advanced diagnostic information**. Kemudian tentukan anda ingin menggunakan metode apa untuk berkomunikasi dengan pihak ticketing Microsoft. Untuk contact information anda bisa menyesuaikan dengan kontak anda yang aktif.

| Home > Help + support >                                                               |                                                                                                    |
|---------------------------------------------------------------------------------------|----------------------------------------------------------------------------------------------------|
| New support request                                                                   |                                                                                                    |
|                                                                                       | 1                                                                                                    |
|                                                                                       |                                                                                                    |
| File upload                                                                           | "Screenshot problem.png"                                                                                                    |
|                                                                                       | ~                                                                                                    |
| Advanced diagnostic information                                                       |                                                                                                    |
| To enable faster resolution, we recommen<br>diagnostic information. Access is read-on | d allowing Microsoft support to access your Azure resources to collect advanced<br>y and is removed when your support request is closed. Learn more 더 |
| Allow collection of advanced diagnostic                                               | Ves (Recommended)                                                                                                    |
| Information? *                                                                        | O No                                                                                                    |
|                                                                                       |                                                                                                    |
| Support method                                                                        |                                                                                                    |
| Support plan                                                                          | Basic support                                                                                                    |
| Severity                                                                              | C - Minimal impact                                                                                                    |
| Preferred contact method *                                                            | A Support engineer will contact you over email.                                                                                                    |
|                                                                                       | O S Phone                                                                                                    |
|                                                                                       | A support engineer will contact you over the phone.                                                                                                   |
| Your availability                                                                     | Business Hours                                                                                                    |
| Support language *                                                                    | English                                                                                                    |
|                                                                                       |                                                                                                    |
| Contact info Edit                                                                     |                                                                                                    |
| Contact name                                                                          |                                                                                                    |
| Email                                                                                 | @telkomuniversity.ac.id                                                                                                    |
| Additional email for notification                                                     |                                                                                                    |
| Phone                                                                                 |                                                                                                    |
| Country/region                                                                        |                                                                                                    |
|                                                                                       |                                                                                                    |
| Previous Next                                                                         |                                                                                                    |
|                                                                                       |                                                                                                    |

9. Jika sudah, anda bisa melakukan cek ulang atau review pada ticket yang sudah anda submit tadi. Jika anda sudah yakin dan tidak ada yang ingin dirubah, klik **Create**. Jika anda ingin merubah, anda bisa klik **Previous**.

| New support request                                |                                                             |
|----------------------------------------------------|-------------------------------------------------------------|
| 1. Problem description 2. Recommen                 | ided solution 3. Additional details 4. Review + create      |
| Review the information you provid                  | ded before creating your support request.                   |
| Basics                                             |                                                             |
| Issue type                                         | Subscription management                                     |
| Subscription                                       | Azure for Students (1fc1afd6-8e19-4450-b9a6-                |
|                                                    | 47028f575119)                                               |
| Service type                                       | Subscription Management                                     |
| Problem type                                       | Purchase, sign up or upgrade issues                         |
| Problem subtype                                    | Unable to sign-up for subscription                          |
| Summary                                            | Not eligible for a free Azure account                       |
|                                                    |                                                             |
| Terms, conditions, and privacy policy              |                                                             |
| By clicking "Create" you accept the <u>terms a</u> | nd conditions 🗹.                                            |
| View our <u>privacy policy</u>                     |                                                             |
|                                                    |                                                             |
| Details                                            |                                                             |
| Problem Start Date                                 | Thu, Dec 15, 2022, 12:00 AM (UTC+07:00) Bangkok, Hanoi,     |
|                                                    | Jakarta                                                     |
| Phone number used during sign-up                   | 085 0000 0000                                               |
| Email address used during sign-up                  | telkom@365.telkomuniversity.ac.id                           |
| Error Message (if any)                             | You're not eligable for an Azure free account ATAU Your     |
|                                                    | Azure Account is disabled (DISESUAIKAN DENGAN               |
|                                                    | MASALAH DAN MENGGUNAKAN BAHASA INGGRIS)                     |
| Issue description                                  | My account can't register for an Azure subscription ATAU My |
|                                                    | account is disabled when I want to access azure             |

10. Jika sudah, maka anda akan mendapatkan **email konfirmasi** ticket yang sudah anda submit. Dan anda bisa cek status tiket anda melalui **dashboard help + support** seperti dibawah ini.

| Microsoft Support <su<br>to me *</su<br> | pport@mail.support.microsoft.com>                                                                                                  |                                                                                                    | Thu, Aug 18, 10:43 AM | ☆ | 4 |
|------------------------------------------|----------------------------------------------------------------------------------------------------|----------------------------------------------------------------------------------------------------|-----------------------|---|---|
|                                          | -                                                                                                    | Having trouble viewing this email? View your request on                                                                             | ine                   |   |   |
|                                          | Microsoft                                                                                                    | Support                                                                                                    |                       |   |   |
|                                          | Your question was successfully submitted to<br>Microsoft support professional will contact yo                                      | Microsoft Support using your Technical support - Included plan. A<br>ou.                                                            |                       |   |   |
|                                          | Please note: First time is based on Severity ar<br>always 24x7, "Severity B" are optionally 24x7,<br>about support response times. | 1d if the case is classified as "24x7" ("Severity A" response cases are and "Severity C" cases are business hours only). Learn more |                       |   |   |
|                                          | Please keep in mind: <u>microsoftsupport.com</u> a<br>communications related to your <mark>support</mark> requ                     | nd microsoft.com are both valid email domains used for<br>uest.                                                                     |                       |   |   |
|                                          | Incident title:                                                                                                    | Reports from user MFA activation                                                                                                    |                       |   |   |
|                                          | Support request number:                                                                                                    | 2208180030000313                                                                                                    |                       |   |   |
|                                          | Severity rating:                                                                                                    | В                                                                                                    |                       |   |   |
|                                          | Contact preference:                                                                                                    | Email                                                                                                    |                       |   |   |
|                                          | Manua                                                                                                    | NUCIWA NAFIALI SADTONO                                                                                                    |                       |   |   |

| Home ><br>A Help + support …                     |                                                                               |                                                                                                    |                                |                       |               |             |          |  |
|--------------------------------------------------|-------------------------------------------------------------------------------|----------------------------------------------------------------------------------------------------|--------------------------------|-----------------------|---------------|-------------|----------|--|
| Search     «      Overview                       | 😤 Create a support request                                                    | 🔀 Choose the right suppo                                                                                                    | rt plan                        |                       |               |             |          |  |
| Support<br>All support requests<br>Support Plans | Service health<br>No Azure service issue detect<br>Have an issue with your re | Service health No Azure service issue detected. View service health Have an issue with your resource? Set Troublebox to an transfet doublions for your recently visited resource. |                                |                       |               |             |          |  |
| Service Health     Recommendations     Advisor   | Select Troubleshoot to get ta                                                 | rgeted solutions for your rece                                                                                                    | ntly visited resource.<br>Type | Last viewed           |               |             |          |  |
|                                                  | No recently visited resources                                                 |                                                                                                    |                                |                       |               |             |          |  |
|                                                  | Title                                                                         | ID                                                                                                    | Created                        | Subscription          | Resource Type | Updated     | Status   |  |
|                                                  | [##807961##] investigat                                                       | 2210070030000653                                                                                                    | Fri, Oct 7, 2022, 11:53:43     | AzureCSP_Azure Telkom | Blob Storage  | 59 days ago | 🕑 CLOSED |  |

## Tampilan detail tiket

Home > Help + support > All support requests >🔉 Support Request: Rooms don't appear in Teams but appear in outlook 👘 🖾 New message 🍵 Upload file 🔗 Update contact info 🔝 Advanced diagnostic information 🗮 Change severity Overview Messages В Severity ∧ ▲ Customer (Issue details) Fri, Nov 18, 2022, 10:05:17 AM Question: Full Error Message: Answer: Rooms don't appear in Teams but appear in outlook Status Open 2211180030000220 Support request ID Question: Correlation ID: Fri, Nov 18, 2022, 10:05:17 AM Answer: Created on Question: Request ID: Created by NISWA NAFIAH SARTONO Answer: Email: Contact method niswanfh@telkomuniversity.ac.id Question: Date(UTC): Answer: 2022-11-17 Support plan Technical support - Included Question: Application name or ID: Answer: Microsoft Teams Advanced Permission granted diagnostic information Question: User Experiencing Problem: Answer: niswanfh@365.telkomuniversity.ac.id View All Question: Please provide target Tenant ID(s) (Comma separated, if multiple) Answer: Question: Problem start time Answer: Not sure, use current time